# Approving My Employees' Electronic Time Sheets Manager & HR Professionals Only

# PEOPLE First!

#### How Do I Review My Employees' Time?

- 1. Click My Direct Reports under Quick Links.
- 2. Select Employee Time Entry Approval room the Approvals menu and click Go
- 3. Click the Overview section.
- 4. Review the data in the various fields of the **Details** section of the **Employee Time Entry Approval** screen

NOTE: To view the actual time sheet, click on the Employee's ID in the Emp ID# field.

|            |           | Unsubmitted | Unsubmitted | Submitted  | Submitted | Approved   | Approved  | Rejected | Overtime | Hours   | Overtime |
|------------|-----------|-------------|-------------|------------|-----------|------------|-----------|----------|----------|---------|----------|
| FLSA Sched | Sched Hrs | Hrs Worked  | Hrs Leave   | Hrs Worked | Hrs Leave | Hrs Worked | Hrs Leave | Hours    | Hours    | Missing | Reason   |
| Monthly    | 160.00    | 0.00        | 0.00        | 0.00       | 0.00      | 0.00       | 0.00      | 0.00     | 0.00     | 160.00  |          |

### How Do I Approve My Employee's Time?

- 1. Click the Edit button in the Details section.
- 2. Click the under the App column next to the Employee's name. *Tip: If this check box is grayed out, then this Employee has not submitted all the hours required for the entire pay period.*
- 3. Click the Save button.

#### How Do I Reject My Employee's Time?

- 1. Click on the employee's ID in the Emp ID # column on the Overview screen. The employee's submitted time for the pay period will be displayed.
- 2. Click on the Overview section. NOTE: The current period is automatically selected upon entering.
- 3. Click on the Edit button .
- 4. Click on the  $\square$  under the Reject column located to the right of the line item.
- 5. Enter the reason for the rejection in the Comments field.
- 6. Click on the Reject Entries button.
- 7. Click on the Time Approval button.

#### Did You Know?

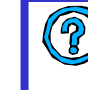

An employee's time can only be approved if the employee:

- Is within your direct reporting structure,
- Has accounted for all scheduled work hours,

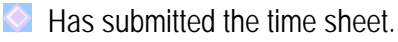

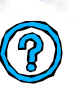

To determine which employees have not submitted a time sheet, check the Hours Missing column on the Employee Time Entry Approval screen.

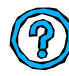

A previously approved timesheet can be canceled (or un-submitted) by contacting the People First Service Center.

Need more information? Call the People First Service Center at 1-866-ONE HRFL (1-866-663-4735), M-F, 8:30 AM – 5:30 PM Eastern.

# Time Approval Changes *Time Keepers, Managers & HR Professionals*

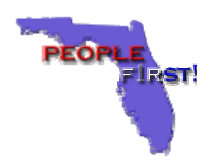

#### Change Details – Time Entry Approval Screen

- Timesheets can now be viewed and approved by any level manager within the <u>employee's direct reporting structure</u> above the employee.
- Any manager above a vacant manager position will now be able to view and approve timesheets for the employees assigned to the vacant position.
- Employee records will be sorted alphabetically starting with Last Name, First Name and Middle Name/Initial.
- 160 Hour employee timesheets will now be approved based on the FLSA period and will be separated from the other employees.
- Managers will now be able to approve time directly from the Overview screen or by accessing the employee's Detail record.
- A "Rejected Hours" column has also been added to indicate any rejected hours on an employee's timesheet. Managers will not be able to approve the FLSA or Pay Period for employees who have not met their required hours. **NOTE:** This only applies to those pay periods after the Release 1B Go Live date. Earlier pay periods would still be handled using the current process even when submitted after the Release 1B Go Live.
- Time Keepers will now be able to view and approve time for those employees who do not have Direct Reports without having to access the associated managers' records.
- The Employee ID link will display either the employee's FLSA Period(s) associated with the time sheet they are approving (Page 2 of 2) or the Pay Period Overview depending on the employee type.
  NOTE: 160 hour employees will display the 160 hour period.
- Nanagers will now be able to reject by the day instead of by the week.
- The following message will display on the Approval screen when there are missing hours for an employee: *Time for pay period does not meet your contracted hours requirement.*
- For additional information on Approving Timesheets, please refer to the associated Time Approval Quick Reference Card and User Guide.

#### Original Screen Format

Page 1 of 2

#### Employee Time Entry Approval->Details

|      |          |               |           | Unsubmitted | Unsubmitted | Submitted  |
|------|----------|---------------|-----------|-------------|-------------|------------|
| App. | Emp. ID# | Employee Name | Sched Hrs | Hrs Worked  | Hrs Leave   | Hrs Worked |
|      |          |               | 64.00     | 0.00        | 0.00        | 0.00       |
|      |          |               | 64.00     | 0.00        | 0.00        | 0.00       |
|      |          |               | 64.00     | 16.00       | 16.00       | 0.00       |
|      |          |               | 64.00     | 31.75       | 0.00        | 0.00       |
|      |          |               | 64.00     | 26.00       | 0.00        | 0.00       |
|      |          |               | 64.00     | 0.00        | 0.00        | 0.00       |

\* An employee(s) name in red designates that he/she has recorded hours for extra pay, pending approval. To view

Edit Save Cancel Page Up Page Down

New Screen Format

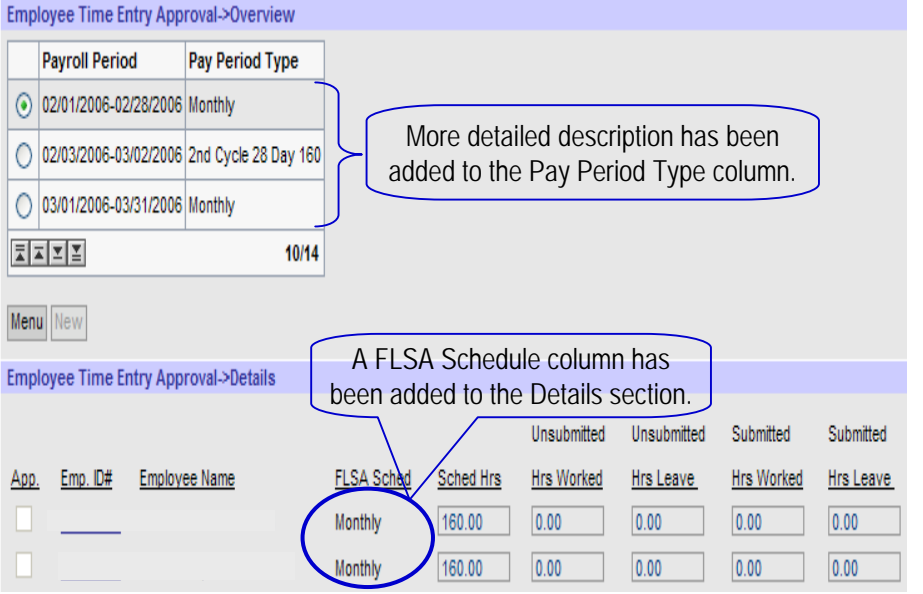

Release 1B (Version 1.7) Revised 2/20/2006

Need more information? Call the People First Service Center at 1-866-ONE HRFL (1-866-663-4735), M-F, 8:30 AM – 5:30 PM Eastern.

# Time Approval Changes Time Keepers, Managers & HR Professionals

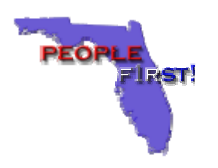

#### Change Details – Approval / Rejection Screen

- This is a new screen that will display the employee's FLSA period(s) associated with the time sheet that is being viewed.
- This allows Approvers to view the entire reporting period(s) for that time sheet.
- If there is more than one FLSA period associated with the employee's pay period, then an Overview section will be displayed to allow the Approvers to choose which FLSA period to be viewed.

#### How Do I View The FLSA Period For A Time Sheet?

- Click My Direct Reports under Quick Links.
- 2. Select Employee Time Entry Approval from the Approvals menu and ~ click Go
- 3. Click the () for the appropriate payroll period in the Overview section. A listing of employees will be displayed.
- 4. Click on the Employee's ID in the Emp ID# field to view the employee's Time Entry details.
- 5. Click on the 
  of the FLSA Period wanted in the Overview section. NOTE: This step will not apply unless there are more than one FLSA period associated with the time sheet.
- 6. Click on the Time Approval button to exit the screen and return to the Time Entry.

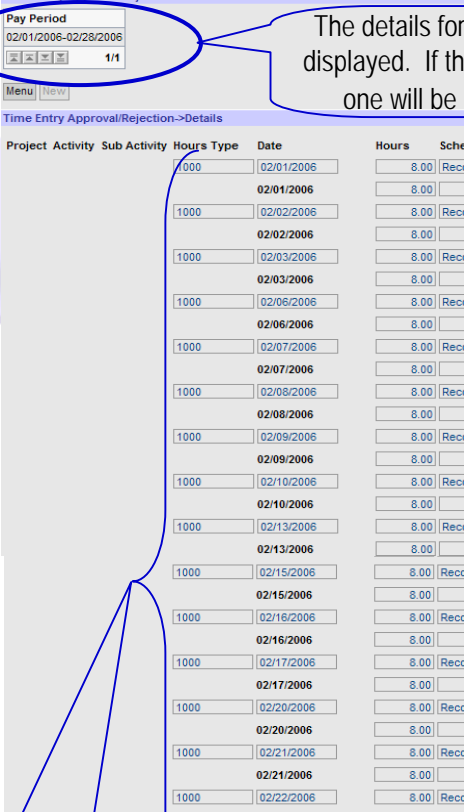

#### New Screen Format

Page 2 of 2

The details for the associated FLSA period(s) are displayed. If there are multiple FLSA periods, each one will be listed for the manager to review.

|                     | Project Activity Sub Activity | Hours Type | Date       |        | Hours            | Scheduled Hours/Status | Reject Hours | Comment |
|---------------------|-------------------------------|------------|------------|--------|------------------|------------------------|--------------|---------|
| the employee's      |                               | 1000       | 02/01/2006 |        | 8.00             | Record Submitted       |              |         |
|                     |                               | /          | 02/01/2006 |        | 8.00             | 8.00                   |              |         |
| to allow the        |                               | 1000       | 02/02/2006 | ]      | 8.00             | Record Submitted       |              |         |
|                     |                               |            | 02/02/2006 |        | 8.00             | 8.00                   |              |         |
|                     |                               | 1000       | 02/03/2006 | ]      | 8.00             | Record Submitted       |              |         |
| and the second      |                               |            | 02/03/2006 |        | 8.00             | 8.00                   |              |         |
|                     |                               | 1000       | 02/06/2006 |        | 8.00             | Record Submitted       |              |         |
|                     |                               |            | 02/06/2006 |        | 8.00             | 8.00                   |              |         |
|                     |                               | 1000       | 02/07/2006 |        | 8.00             | Record Submitted       |              |         |
| neet?               |                               |            | 02/07/2006 |        | 8.00             | 8.00                   |              |         |
|                     |                               | 1000       | 02/08/2006 |        | 8.00             | Record Submitted       |              |         |
|                     |                               |            | 02/08/2006 |        | 8.00             | 8.00                   |              |         |
|                     |                               | 1000       | 02/09/2006 |        | 8.00             | Record Submitted       |              |         |
| s menu and          |                               |            | 02/09/2006 | _      | 8.00             | 8.00                   | _            |         |
|                     |                               | 1000       | 02/10/2006 |        | 8.00             | Record Submitted       |              |         |
|                     |                               |            | 02/10/2006 |        | 8.00             | 8.00                   | _            |         |
|                     |                               | 1000       | 02/13/2006 |        | 8.00             | Record Submitted       |              |         |
| w section. A        | /                             |            | 02/13/2006 |        | 8.00             | 8.00                   | _            |         |
|                     | $\sim$                        | 1000       | 02/15/2006 |        | 8.00             | Record Submitted       |              |         |
|                     |                               |            | 02/15/2006 |        | 8.00             | 8.00                   | _            |         |
| mnlovee's Time      |                               | 1000       | 02/16/2006 |        | 8.00             | Record Submitted       |              |         |
| inployee's fille    | //                            |            | 02/16/2006 | 7      | 8.00             | 8.00                   | _            |         |
|                     |                               | 1000       | 02/17/2006 |        | 8.00             | Record Submitted       |              |         |
|                     |                               |            | 02/17/2006 | -      | 8.00             | 8.00                   | _            |         |
| view section.       |                               | 1000       | 02/20/2006 |        | 8.00             | Record Submitted       |              |         |
| no ELSA poriod      |                               |            | 02/20/2006 | -      | 8.00             | 8.00                   | _            |         |
| ne i LSA penou      |                               | 1000       | 02/21/2006 |        | 8.00             | Record Submitted       |              |         |
|                     |                               |            | 02/21/2006 | -      | 8.00             | 8.00                   | _            |         |
|                     |                               | 1000       | 02/22/2006 |        | 8.00             | Record Submitted       |              |         |
| eturn to the        |                               |            | 02/22/2006 | -      | 8.00             | 8.00                   | _            |         |
|                     |                               | 1000       | 02/23/2006 |        | 8.00             | Record Submitted       |              |         |
|                     |                               | 4000       | 02/23/2006 | T      | 8.00             | 8.00                   |              |         |
|                     |                               | 1000       | 02/24/2006 |        | 8.00             | Record Submitted       |              |         |
|                     |                               | 4000       | 02/24/2006 | Т      | 8.00             | 8.00                   |              |         |
|                     | 1000                          | 02/2//2006 |            | 8.00   | Record Submitted |                        |              |         |
| The employee's atte | 1000                          | 02/2//2006 | 1          | 8.00   | 8.00             |                        |              |         |
| information for the | 1000                          | 02/28/2006 | 1          | 8.00   |                  |                        |              |         |
| mormation for the   | $\sim$                        | 02/20/2000 | Total      | 0.00   | 160.00           |                        |              |         |
| displaye            |                               |            | rotal      | 100.00 | 100.00           |                        |              |         |

Need more information? Call the People First Service Center at 1-866-ONE HRFL (1-866-663-4735), M-F, 8:30 AM – 5:30 PM Eastern.